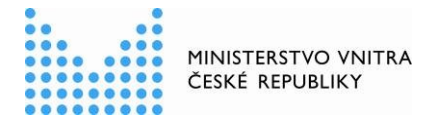

# Návod, jak přenastavit elektronické podepisování v nástroji "Adobe Acrobat Reader DC"

1. <u>Menu "Úpravy"> "Předvolby" (případně stisknout kombinaci kláves Ctrl+K):</u>

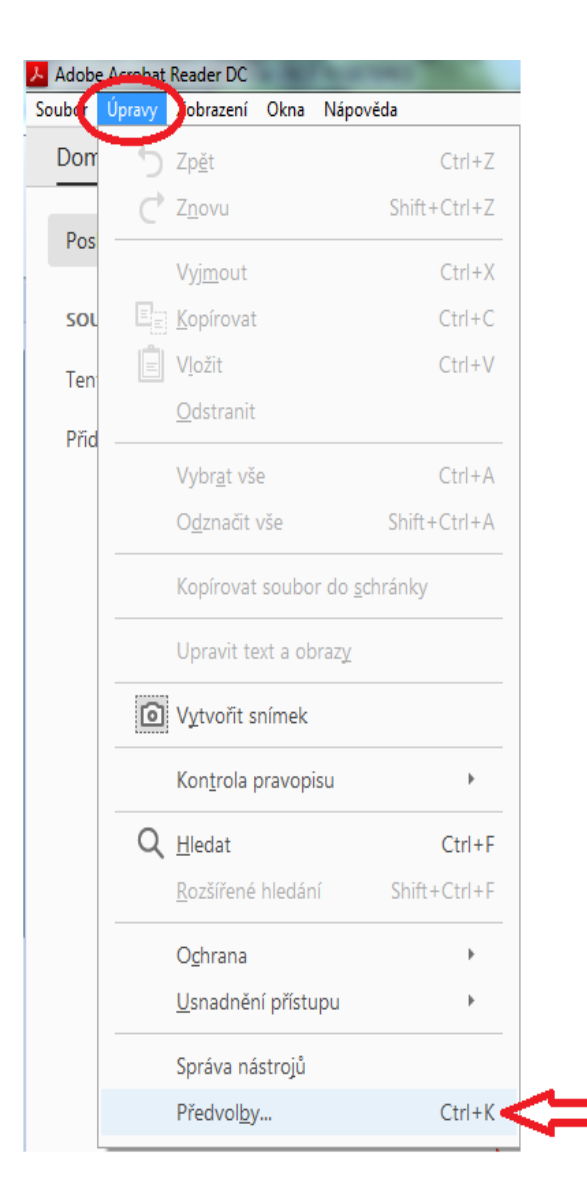

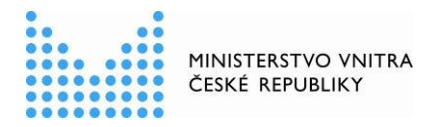

| Dokumenty                                                                       | Digitalini poupisy                                                                                                    |
|---------------------------------------------------------------------------------|----------------------------------------------------------------------------------------------------|
| Na celou obrazovku<br>Přidávání poznámek<br>Všeobecné<br>Zobrazení stránky      | Vytvoření a vzhled<br>• Volby pro vytvoření podpisu<br>• Nastavení vzhledu podpisů v rámci dokumentu<br>Další                                                                   |
| 3D a multimédia<br>Čtení<br>Důvěryhodnost multimédií (starší)                   | Ověření<br>• Volba, jak a kdy se podpis ověřuje Další                                                                                                    |
| Formulaře<br>Hledání<br>Identita<br>Internet<br>JavaScript                      | Identity a důvěryhodné certifikáty<br>• Vytvoření a správa identit pro podepisování<br>• Správa přihlašovacích údajů používaných k nastavení dokumentů jako důvěryhodných Další |
| Jazyk<br>Jednotky<br>Kontrola pravopisu<br>Měření (2D)<br>Měření (3D)           | Přidání časového razítka do dokumentu  • Nastavení konfigurace serveru časových razítek Další                                                                                   |
| Měření (geoprostorové)<br>Multimédia (starší)<br>Online služby Adobe<br>Podpisy |                                                                                                    |
| Recenzování<br>Sledování<br>Správce práv                                        |                                                                                                    |
| Usnadnění přístupu<br>Zabezpečení<br>Zabezpečení (rozšířené)                    |                                                                                                    |

## 2. Zvolit kategorii "Podpisy" a v sekci "Vytvoření a vzhled" stisknout tlačítko "Další":

## 3. <u>Objeví se následující možnosti nastavení:</u>

| Vytvoření                                 |                                                             |         |
|-------------------------------------------|-------------------------------------------------------------|---------|
| Výchozí metoda podepisování:              | Výchozí zabezpečení Adobe 🛛 🐱                               |         |
| Výchozí formát podepisování:              | PKCS#7 - Odpojeno 🔍                                         |         |
| Při podepisování:                         |                                                             |         |
| Zobrazit důvody                           |                                                             |         |
| Zobrazit informace o mi                   | istě a kontaktu                                             |         |
| Zahrnout stav odvolání                    | podpisu                                                     |         |
| Zobrazit dokumenty v re                   | ežimu náhledu                                               |         |
| Povolit kontrolu výstrah dokum            | entu: Kdyź certifikujete dokument 🔍                         |         |
| Zahrinit nadencini dahud se n             | erkentreksi(scieterks dekomentus Nikds                      | 100     |
| Pro podepisování a konfiguri              | aci digitamino identifikatoro podzit moderni uzivatelske ro | ozhrani |
| ≥ Pro podepisování a konfigur<br>/zhledy  | Nový                                                        | szhrani |
| ⊻Pro podepisování a konfigur.<br>Vzhledy  | Nový                                                        | 22hrani |
| ⊻ Pro podepisování a konfigur.<br>Vzhledy | Nový                                                        | 22hrani |
| ⊻ Pro podepisování a konfigur.<br>Vzhledy | Nový…                                                       | sznrani |
| Vzhledy                                   | Nový<br>Upravit<br>Odstranit                                | zhrani  |
| Vzhledy                                   | Nový<br>Upravit<br>Duplikovat<br>Odstrana                   | zorrani |

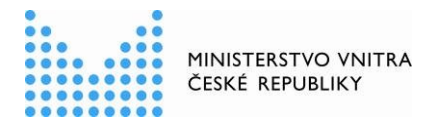

#### 4. <u>Zde je třeba změnit volbu "Výchozí formát podepisování" na "Ekvivalent rozšíření</u> <u>CAdES":</u>

| Předvolby vytvoření a vzhledu                                                                                                    | x      |
|----------------------------------------------------------------------------------------------------|--------|
| Vytvoření                                                                                                    |        |
| Výchozí metoda podepisování: Výchozí zabezpečení Adobe 🗨                                                                                                    |        |
| Výchozí formát podepisování: Ekvivalent rozšíření CAdES                                                                                                    |        |
| Při podepisování: PKCS#7 – Odpojeno<br>Ekvivalent rozšíření CAdES                                                                                                  |        |
| 🔲 Zobrazit důvody                                                                                                    |        |
| 🔲 Zobrazit informace o místě a kontaktu                                                                                                    |        |
| Zahrnout stav odvolání podpisu                                                                                                    |        |
| 🔲 Zobrazit dokumenty v režimu náhledu                                                                                                    |        |
| Povolit kontrolu výstrah dokumentu: Když certifikujete dokument 💌                                                                                                  |        |
| Zabránit podepsání, dokud se nezkontrolují výstrahy dokumentu: Nikdy Pro podepisování a konfiguraci digitálního identifikátoru použít moderní uživatelské rozhraní | •      |
| Vzhledy<br>Nový                                                                                                    |        |
| Upravit                                                                                                    |        |
| Duplikovat                                                                                                    |        |
| Udstranit                                                                                                    |        |
| Nápověda OK Z                                                                                                    | Irušit |

### 5. <u>Následně potvrdit nové nastavení tlačítkem "OK":</u>

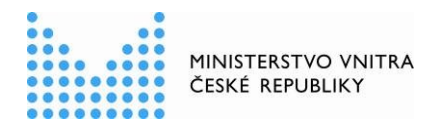

| Předvolby vytvoření a vzhledu                                                                 | )    |
|-----------------------------------------------------------------------------------------------|------|
| Vytvoření                                                                                     |      |
| Výchozí metoda podepisování: Výchozí zabezpečení Adobe 💌                                      |      |
| Výchozí formát podepisování: Ekvivalent rozšíření CAdES 🗸                                     |      |
| Při podepisování:                                                                             |      |
| 🔲 Zobrazit důvody                                                                             |      |
| 🔲 Zobrazit informace o místě a kontaktu                                                       |      |
| Zahrnout stav odvolání podpisu                                                                |      |
| Zobrazit dokumenty v režimu náhledu                                                           |      |
| Povolit kontrolu výstrah dokumentu: Když certifikujete dokument 🔹                             |      |
| Zabránit podepsání, dokud se nezkontrolují výstrahy dokumentu: Nikdy                          | -    |
| Pro podepisování a konfiguraci digitálního identifikátoru použít moderní uživatelské rozhraní |      |
| Velicet                                                                                       |      |
| vzniedy                                                                                       |      |
| Nový                                                                                          |      |
|                                                                                               |      |
| Upravit                                                                                       |      |
| Duplikovat                                                                                    |      |
|                                                                                               |      |
| Odstranit                                                                                     |      |
|                                                                                               |      |
| Nápověda OK Zru                                                                               | ıšit |
|                                                                                               |      |

6. <u>Na oknu "Předvolby" rovněž stisknout tlačítko "OK":</u>

| aregone.                                                                                | Digitální podpisy                                                                                                    |       |
|-----------------------------------------------------------------------------------------|----------------------------------------------------------------------------------------------------|-------|
| Dokumenty<br>Na celou obrazovku<br>Přídávání poznámek<br>Všeobecné<br>Zobrazení stránky | Vytvoření a vzhled  Voľby pro vytvoření podpisu Nastavení vzhledu podpisů v rámci dokumentu                                                                               | lalší |
| 3D a multimédia<br>Čtení<br>Důvěryhodnost multimédií (starší)<br>E-mailové účty         | Ověření<br>• Volba, jak a kdy se podpis ověřuje                                                                                                    | lalší |
| Formulare<br>Hiedání<br>Identita<br>Internet<br>JavaScript                              | Identity a důvěryhodné certifikáty<br>• Vytvoření a správa identit pro podepisování<br>• Správa přihlašovacích údajů používaných k nastavení dokumentů jako důvěryhodných | lalší |
| Jazyk<br>Jednotky<br>Kontrola pravopisu<br>Měření (2D)<br>Měření (3D)                   | Přidání časového razítka do dokumentu  • Nastavení konfigurace serveru časových razítek                                                                                   | lalší |
| Multimédia (starší)<br>Online služby Adobe                                              |                                                                                                    |       |
| Recenzování<br>Sledování<br>Správce práv<br>Usnadnění přístupu                          |                                                                                                    |       |
| Zabezpečeni<br>Zabezpečení (rozšířené)                                                  |                                                                                                    |       |